# **Printing Reports**

You can view and print the following reports:

• Orders Pending Results

This report shows all orders for a specific patient that are missing test results.

• Pending Test

This report shows the status of tests that have not been completed for a selected order.

Unsolicited Test

This report shows the results of a test that was added by the performing laboratory and is not on the original test order. An unsolicited test report is typically the result of the performing laboratory adding a reflex test to an order.

• Test Not Performed (TNP)

This report shows the tests that have been cancelled with a result of test not performed (TNP).

Test Utilization

This report shows the type and number of tests that have been ordered for a site or for a location.

## Printing an Orders Pending Results Report

This report shows all orders for a specific patient that are missing test results. This report is useful for identifying orders that are still pending without searching for those orders individually.

To print the Order Pending report, follow these steps:

1. On the Patients menu, click Patient Search.

Tip: Alternatively, you can click Patient Search in the extended frameset.

| MAYO CLINIC<br>LABORATORIES                                                   |                               | MayoA                             | CCESS® |                     |
|-------------------------------------------------------------------------------|-------------------------------|-----------------------------------|--------|---------------------|
| Patients Orders Res                                                           | ults User Master Files System | Help                              |        | Previous Log Out    |
| New Patient<br>Patient Search                                                 |                               | Ord. Phys:<br>Order #:<br>Accn #: | ID:    | Prim. Phys:<br>SSN: |
| Order History<br>Orders Pending Results<br>Patient Reports<br>Results History | Io Iests Diagnosis Codes Ques | stions                            | On     | Required Fields     |
| Demographics<br>Encounters<br>Insurance                                       |                               |                                   | Ord    | NPI                 |
| New Order<br>Audit History                                                    |                               |                                   |        |                     |

2. On the Patient Search page, in the **Patient** text box, enter either the ID number or the first few characters of the patient's last name.

### 3. Click Search.

The patient records that match the ID number or characters that you entered are shown.

### Tips:

- If you are unsure of the ID number or the spelling of the patient's last name, enter just the letters or numbers that you know. The search results contain all the patient records that match the numbers or letters that you specify. For example, if you enter DO in the **Patient** text box, and then click **Search**, all patients with last names or records that contain DO are shown.
- You can also select the **Recently Selected Patients** check box to display patient records that were recently opened.

| Patient Search    |                       | TEST,PATIE | NT<br>Female 04/22/1977 | 37Y    | Prim. Phys:<br>SSN: |          |
|-------------------|-----------------------|------------|-------------------------|--------|---------------------|----------|
| Lookup By         |                       |            |                         |        |                     |          |
| Patient TES       | <u>S</u> earch        | Clear Rec  | ently Selected Patients |        | Adv                 | vanced   |
| Name              | ID                    | SSN        | DOB                     | Gender | City                | 0        |
| TEST, PATIENT     | C7234588-000011       |            | 04/22/1977              | Female |                     | ^        |
| TEST, PATIENT     | C7234588-000017       |            |                         | Female |                     |          |
| TESTING, BULKLOAD | JR1000009             |            |                         | Male   |                     | V        |
| TESTING, BULKLOAD | JR10000010            |            |                         | Male   |                     |          |
| + New Patient     | → Demographics → Insu | irance     |                         |        | Show Deleted        | Patients |
|                   |                       |            |                         |        | New                 | Order    |

- 4. Select the patient whose orders you want to view.
- 5. On the **Patients** menu, click **Orders Pending Results.**

Tip: Alternatively, you can click Orders Pending Results in the extended frameset.

| T MAYO CLINIC<br>LABORATORIES             |                  |                     | Ma    | yoACCI            | ESS®   |                      |            |              |               |         |
|-------------------------------------------|------------------|---------------------|-------|-------------------|--------|----------------------|------------|--------------|---------------|---------|
| Patients Orders Res                       | ults User Master | Files System        | Help  |                   |        |                      |            | Batch Orders | Previous      | Log Out |
| New Patient<br>Patient Search             |                  |                     |       |                   | Test,E | Brian<br>8846-0 Male | 04/04/1924 | Prim.<br>96Y | Phys:<br>SSN: |         |
| Patient: Test,Brian<br>Order History      |                  |                     |       |                   |        |                      |            |              |               |         |
| Orders Pending Results<br>Patient Reports |                  | earch <u>C</u> lear | Recen | tly Selected Pati | ients  |                      |            |              | Advanc        | ed      |
| Results History                           |                  | ID                  |       | SSN               |        | DOB                  | Sex        | City         |               | 0       |
| Demographics                              |                  | C7028846-000262     | 2     |                   |        | 04/04/1924           | Male       |              |               |         |
| Encounters                                |                  | C7028846-000265     | 5     |                   |        | 04/04/1934           | Male       |              |               | ^       |
| Insurance                                 |                  | MML12345            |       |                   |        | 08/27/1981           | Male       |              |               |         |
| New Order                                 |                  | 1212121221          |       |                   |        | 06/27/1961           | Male       |              |               |         |
|                                           | ,                | 1                   |       | 1                 |        |                      |            | 1            |               |         |

6. To print the order report for the selected patient, click the **Print Order Report** link on the Orders Pending Results page.

| Orders Pending Results                                                                                                    |                                                                 |           | TEST,PATIENT<br>ID: C7234588-0 Female 04/22/1977 | Prim. Phys: Dr. L. B<br>37Y SSN: | . Mc     |
|----------------------------------------------------------------------------------------------------|-----------------------------------------------------------------|-----------|--------------------------------------------------|----------------------------------|----------|
| Orders Pending Res                                                                                                    | ults for Selected Pati                                          | ient      |                                                  |                                  |          |
| Data Entry                                                                                                    | Collected                                                       | Order #   | Account #                                        | Order Status                     | 0        |
| 03/02/15 11:19                                                                                                    | 03/02/15 11:19                                                  | Q86753091 | C7234588                                         | Not Sent To Lab                  |          |
| 03/02/15 09:37                                                                                                    | 03/02/15 09:32                                                  | 8675309-5 | C7234588                                         | Sent To Lab                      | <u> </u> |
| 03/02/15 09:22                                                                                                    | 03/02/15 09:21                                                  | 8675309-4 | C7234588                                         | Sent To Lab                      |          |
| 02/27/15 13:45                                                                                                    | 02/27/15 13:45                                                  | 8675309-3 | C7234588                                         | Sent To Lab                      |          |
| Order  Print Order Repo View Order Repo Toggle Default A Print To Alternate Set Default Print Remove Link from Information | tt<br>2011<br>ction (View or Print)<br>a Printer<br>ar<br>m Bar |           |                                                  |                                  | ~        |
| Corder                                                                                                    | → Edit Order                                                    | 🕒 ABN     | Cancel Tests                                     |                                  |          |

## Printing the Pending Test Report

This report shows the status of tests that have not been completed for a selected order.

To print the Pending Test report, follow these steps:

1. On the Orders menu, click Order Search.

Tip: Alternatively, you can click Order Search in the extended frameset.

| T L                 | IAYO CLII<br>ABORATO              | NIC<br>DRIES                        |                 |              |        |      | MayoACCESS°         |                                                              |                  |         |
|---------------------|-----------------------------------|-------------------------------------|-----------------|--------------|--------|------|---------------------|--------------------------------------------------------------|------------------|---------|
| Patients            | Orders                            | Results                             | User            | Master Files | System | Help |                     |                                                              | Batch Orders     | Log Out |
| Batch<br>Order Fill | New Ord<br>Order Se<br>Batch Pr   | ler<br>earch                        |                 |              |        |      |                     | Pre                                                          | eviously Batched | PB      |
|                     | Batch Se<br>Test Util<br>Director | et List<br>ization<br>y of Services | ocatio<br>State | us           | ,      | *    | Source Search Clear | sort by: <u>O</u> rder #<br><u>L</u> ocation<br><u>N</u> ame |                  |         |

2. On the Order Search page, select the order for which you want to print the Pending Test report.

**Tip:** Click the **Search Criteria** tab and use that page to locate the order. For instructions, see <u>Searching for an Order</u> on page 47.

3. To print the Pending Test report, click the **Pending Tests** link.

**Tip:** If the **Pending Tests** link is not shown on the Order Search page, it is available on the SmartMenu.

| Orde      | r Search             |                 | TEST,P<br>ID: C72345 | ATIENT<br>588-0 Female | e 04/2 | 2/1977 37Y      | Prim. Phys: Dr. L. E<br>SSN: | 3. Mc |
|-----------|----------------------|-----------------|----------------------|------------------------|--------|-----------------|------------------------------|-------|
| Orders    | <u>Search Criter</u> | 18              | ABN Printed/Signed   | P/S Callbac            | k CE   | B Faxback       | FB Stat Orders               | SO    |
| Collected | Order                | Order Status    | Name                 | ID                     | Acct   | Phys            | Туре                         | 0     |
| 03/02/15  | Q86753091            | Not Sent To Lab | TEST,PATIENT         | C7234588-00            | C7234  | Dr. L. B. McCoy | Account                      |       |
| 03/02/15  | 8675309-5            | Sent To Lab     | TEST,PATIENT         | C7234588-00            | C7234  | Dr. L. B. McCoy | Account                      | ^     |
| 03/02/15  | 8675309-4            | Sent To Lab     | TEST, PATIENT        | C7234588-00            | C7234  | Dr. L. B. McCoy | Account                      |       |
|           |                      |                 |                      |                        |        |                 |                              | ~     |
| Crder     |                      | → Edit Order    | → Perform Order      |                        |        |                 |                              |       |
| E Searc   | Results              | Pending Tests   |                      |                        |        |                 |                              |       |

The Pending Test report is arranged by order date and patient name.

| ចតា    | MAYO CLINIC                                                                                    |                         |                          |                        | Pending Test Repor                                                                                                    |  |  |
|--------|------------------------------------------------------------------------------------------------|-------------------------|--------------------------|------------------------|----------------------------------------------------------------------------------------------------|--|--|
| V.     | LABORATORIES                                                                                   |                         |                          | Site ID / Site Name    | Statement of Statements                                                                                                    |  |  |
|        |                                                                                                |                         |                          | Filter Criteria        |                                                                                                    |  |  |
|        |                                                                                                |                         |                          | Location               | The second second secon |  |  |
|        |                                                                                                |                         |                          | Pending Results        | Yes                                                                                                    |  |  |
|        |                                                                                                |                         |                          | Deleted                | No                                                                                                    |  |  |
|        |                                                                                                |                         |                          | Total Number of Orders | 2                                                                                                    |  |  |
|        |                                                                                                |                         |                          |                        |                                                                                                    |  |  |
|        | Patient Name                                                                                   | Patient ID              | Order Number             | Order Status           | Physician Name                                                                                                    |  |  |
| Ordere | ed: 03/29/21                                                                                   |                         |                          |                        |                                                                                                    |  |  |
| 1      | TEST,BRIAN                                                                                     | C7000003-000051         | 8675309-3                | Not Sent To Lab        | Test Physician                                                                                                    |  |  |
|        | AAT: Alpha-1-Antitrypsin, S                                                                    | Status: Not Sent To Lab | ng Lab: Rochester Campus |                        |                                                                                                    |  |  |
|        | CATU: Catecholamine Fract, Free, Status: Not Sent To Lab Performing Lab: Rochester Campus<br>U |                         |                          |                        |                                                                                                    |  |  |
|        |                                                                                                |                         |                          |                        |                                                                                                    |  |  |

### **Printing the Unsolicited Test Report**

An unsolicited test is a test that was added by the performing laboratory and is not on the original test order. You can view the results of an unsolicited test and manually forward the results to your Laboratory Interface System (LIS).

To print an unsolicited test report, follow these steps:

1. On the **User** menu, click **InfoLink Inbox**.

| MAYO CLINIC<br>LABORATORIES              |                                             | <b>MayoACCESS°</b>                |                               |
|------------------------------------------|---------------------------------------------|-----------------------------------|-------------------------------|
| Patients Orders Results                  | User Master Files Syst                      | tem Help                          | Batch Orders Previous Log Out |
| New Order                                | Other Sites                                 | Ord. Phys:<br>Order #:<br>Accn #: | Prim. Phys:<br>SSN:           |
| Rapid Order Order In <u>f</u> o<br>Order | Change Password<br>Change Security Question | Questions                         | Required Fields               |

- 2. On the InfoLink Inbox page, click the Search Criteria tab.
- 3. From the **Issue Type** drop-down list, select Unsolicited Test Received from Performing Lab.

| InfoLink Inbo | DX<br>h Criteria                |                          |       |
|---------------|---------------------------------|--------------------------|-------|
| Query         |                                 | ×                        |       |
| Contains      |                                 | Where Recipients Include |       |
| Order #       |                                 | Created By               | *     |
| Accn #        |                                 | Last Activity Date Range | To .  |
| Issue ID      |                                 | Created Date Range       | Το Το |
| Issue Type    | Unsolicited Test Received frc 🛩 | Distribution             | ~     |
| Issue Status  | ✓                               | Order Related            | ~     |
| Source        | *                               |                          |       |
| Show Issues   | Which Are:                      |                          |       |
|               | New (No one has read)           | Search                   | Clear |
|               | Unread by Me                    |                          |       |

4. Click Search.

All the orders with that issue type are shown on the Issues page.

- 5. To print the unsolicited test report, click the **Grid Report** link.
  - **Tip:** If the **Grid Report** link is not shown on the InfoLink Inbox page, it is available on the SmartMenu.

| InfoLink Inbo       | x                |           |        |                |          |                        |     |                            |   |           |
|---------------------|------------------|-----------|--------|----------------|----------|------------------------|-----|----------------------------|---|-----------|
| Issues Search       | Criteria         |           |        |                |          |                        |     |                            |   |           |
|                     |                  |           |        |                |          |                        |     |                            |   |           |
| Created             | Issue ID         | Crt'd By  | Issue  | Туре           | Info     | Link Inbox SmartM      | enu |                            | × | 0         |
| 11/11/2011 10:34:46 | C723458800015067 | SYSTEM    | Unsoli | icited Test R  | ====     | 🔘 🚞 Export Grid        | \$  | 🧭 🛄 Mark All as Read       | * |           |
| 11/11/2011 10:34:45 | C723458800015065 | SYSTEM    | Unsoli | icited Test R  |          | 🧭 ∋ Find Order         | ۵   | 🔘 😂 Refresh Grid           | * | $\square$ |
| 11/11/2011 10:34:44 | C723458800015063 | SYSTEM    | Gr     | id Report      |          | ×                      | Ĵħ, |                            |   |           |
| 11/11/2011 10:34:43 | C723458800015061 | SYSTEM    | . 💼    | Print Gri      | id Rep   | ort                    | Ľ   | 🧭 🕕 Order Issue Management |   |           |
| 11/11/2011 10:34:42 | C723458800015059 | SYSTEM    |        | 🕒 View Grid    | Repo     | ±.                     | ≜.  |                            |   |           |
| 11/11/2011 10:34:40 | C723458800015055 | SYSTEM    | U      | C Toggle De    | efault   | Action (View or Print) | C72 | 34588 Unsolicited teNew    | х | 4         |
| 11/11/2011 10:34:39 | C723458800015053 | SYSTEM    | U      | 🕒 Print To A   | Alterna  | te Printer             | C72 | 34588 Unsolicited teNew    | Х |           |
| 11/11/2011 10:34:38 | C723458800015051 | SYSTEM    | U      | I Set Defau    | ult Prin | iter                   | C72 | 34588 Unsolicited teNew    | Х | Ť         |
| Description Unso    | licited test And | riotensin | -      | 🔖 Add Link     | to Bar   | :                      | de  | ACE received for           |   |           |
| lab                 | order # WAB0041  | 12 with a | с      |                | ion      |                        | 23  | 4588-                      | ~ |           |
| for                 | patient, TESTING | , BULKLOA | D TP   | atient 11      | ): A     | 8004142). lest         | wa  | s received on              |   |           |
| 11/1                | 1/2011 at 10:34  | from May  | o Me   | dical Lab      | ora      | tories lab.            |     |                            |   |           |
| This                | is an OBR NTE (  | comment   | n co.  | nverting       | Enz      | YME-ACE:               |     |                            | ~ | 1         |
| 1                   |                  |           |        |                |          |                        |     |                            |   |           |
| Issue Detail        | I Mark As Unrea  | d         | C Ord  | er Issue Manad | aemen    | t                      |     |                            |   |           |
| Eind Order          | I Mark All as Re | ad        |        |                |          |                        |     |                            |   |           |

## Printing the Test Not Performed Report

The test not performed (TNP) report contains a list of tests that have been cancelled with a result of TNP from the performing laboratory. To print a TNP report, follow these steps:

1. On the **Results** menu, click **Reports.** 

Tip: Alternatively, you can click Report Search in the extended frameset.

| MAYO CLIN<br>LABORATO | VIC<br>PRIES        |                  |           | MayoA                             | CCESS® |              |               |         |
|-----------------------|---------------------|------------------|-----------|-----------------------------------|--------|--------------|---------------|---------|
| Patients Orders       | Results User M      | laster Files Sys | stem Help |                                   |        | Batch Orders | Previous      | Log Out |
| New Order             | Reports             | ts<br>rte        |           | Ord. Phys:<br>Order #:<br>Accn #: | ID:    | Prim. F      | Phys:<br>SSN: |         |
| Rapid Order 0         | Sent Forwarded Repo | orts sis Codes   | Questions | 1                                 |        | n.           | anningd Eigh  | de 🗖    |

- 2. On the Reports page, click the **Search Criteria** tab.
- 3. On the Search Criteria page, click the **Test Not Performed** check box.

| Reports             |                       | TESTING,BULKLOAD<br>ID: AB004142 Male         | Prim. Phys:<br>SSN:          |  |
|---------------------|-----------------------|-----------------------------------------------|------------------------------|--|
| Reports Search C    | riteria               |                                               |                              |  |
|                     |                       |                                               |                              |  |
| Patient             |                       |                                               | <u> </u>                     |  |
| Ordering Location   |                       | <ul> <li>Contains Unsolicited Test</li> </ul> | ~                            |  |
| Reported Date Range | То                    |                                               |                              |  |
| Resulted Date Range | То                    | Order #                                       |                              |  |
| Resulted Time Range | To                    | Accession #                                   |                              |  |
| Report Status       | All                   | ✓                                             |                              |  |
| Source              |                       | × Reports Containing                          | Test Not Performed           |  |
| Ordering Account    |                       | *                                             | Cancelled test               |  |
| Issue Type          | × -                   | Custom                                        | Updated result               |  |
| Only Display        | Unread by Me          | Sort Reports By                               | Report Date 🗸                |  |
|                     | New (no one has read) | Forwarded to ES                               | ~                            |  |
|                     | Abnormal              |                                               |                              |  |
|                     | Finalized             |                                               |                              |  |
|                     |                       |                                               | <u>S</u> earch <u>C</u> lear |  |

- 4. Clear the New (no one has read) check box.
- 5. Click Search.

The TNP reports are shown on the Reports page.

6. To print a TNP report, click the **Report** link.

Tip: If the **Report** link is not shown on the Reports page, it is available on the SmartMenu.

| Report                                                  | 2                                                   |            |                    |           |         | 1.14       | -    |         |                |         |        | F  | Prim. P | 'hys:                |     |
|---------------------------------------------------------|-----------------------------------------------------|------------|--------------------|-----------|---------|------------|------|---------|----------------|---------|--------|----|---------|----------------------|-----|
| Перона                                                  |                                                     |            |                    |           |         | ID:        |      | Female  | 01/11/1975 40Y |         |        |    |         |                      |     |
| Reports                                                 | <u>S</u> earc                                       | h Criteria |                    |           |         |            |      |         |                |         |        |    |         |                      |     |
|                                                         |                                                     |            |                    |           |         |            |      | U       | T Uns          | olicite | ed Tes | ts | RI      | Result Ima           | ges |
| * Report t                                              | * Report times for Mayo performed tests are CST/CDT |            |                    |           |         |            |      |         |                |         |        |    |         |                      |     |
| Patient                                                 | ID                                                  | Order #    | Accession #        | Collected |         | Resulted * |      | Reporte | d *            | New     | Lab    |    |         | Report St            | 0   |
|                                                         | 10.00                                               | 030215-AB  | Q10003500          | 03/02/1   | 5 06:0  | 03/02/15   | 09:0 | 03/02/  | 15 09:0        |         | MCR    | UΤ |         | Final                | ^   |
|                                                         | 11100.0                                             | ABSORB3/   | Q10003499          | 02/27/1   | 5 06:5  | 02/27/15   | 14:2 | 02/27/  | 15 14:2        |         | MCR    |    |         | Final                |     |
|                                                         |                                                     |            |                    |           |         |            |      |         |                |         | $\sim$ |    |         |                      |     |
| 🕒 Report 🦳 Mark Report As Read 🕒 Order 🔁 Forward Report |                                                     |            |                    |           |         |            |      |         |                |         |        |    |         |                      |     |
| 🕒 Print All R                                           | eports                                              | II Mark    | : All Reports As I | Read 🗦    | Forward | All        |      |         |                |         |        |    |         | R <u>e</u> sult List | t   |

## **Printing a Utilization Report**

A Utilization Report shows the type and number of tests that have been ordered for a site or for a location. To print a Utilization Report, follow these steps:

1. On the Orders menu, click Test Utilization.

| T 1      | IAYO CLII<br>ABORATO | NIC<br>DRIES         |      |                      |        |        | Mayo/               | ACCESS® |                   |              |              | an a succession and |
|----------|----------------------|----------------------|------|----------------------|--------|--------|---------------------|---------|-------------------|--------------|--------------|---------------------|
| Patients | Orders               | Results              | User | Master Files         | System | Help   |                     |         |                   | Batch Orders | Previous     | Log Out             |
|          | New Ord              | ler                  |      |                      |        |        | Ord. Phys:          |         |                   | Prim         | Phys         |                     |
| New C    | Order Se             | Order Search         |      |                      |        |        | Order #:<br>Accn #: | ID:     |                   |              | SSN:         |                     |
| Rapid Or | Batch Pr             | rocessing<br>et List | sts  | Diagnosis Co         | des Qu | estion | ;                   | -0.     |                   |              |              |                     |
| Order    | Test Util            | ization h            |      |                      |        |        |                     |         |                   | R            | equired Fiel | ds 📃                |
| Patie    | Director             | y of Service         | s    | A <u>u</u> to Assign | ID     |        |                     |         | Ordering Location |              |              | *                   |

2. On the Test Utilization page, click the **Search Criteria** tab.

| Test Utilization                             |                      |                                   |
|----------------------------------------------|----------------------|-----------------------------------|
| Tests Search Criteria                        |                      |                                   |
| Lookup By                                    |                      |                                   |
| Query                                        | ¥ _ S                | Save As Save Delete               |
|                                              | Report Ty            | /pe: ) Show One Row Per Test Code |
|                                              |                      | ○ Show One Row Per Ordered Test   |
| Lab                                          | Account              | *                                 |
| Location Sandy's Site 💌                      | Billing Type         | *                                 |
| Test      Ocde <u>N</u> ame <u>M</u> nemonic | Source               | ~                                 |
| ×                                            | 😣 Ordering Physician | *                                 |
| Include Only Billable Procedures             | Order Date Range     | 02/23/2015 то 03/02/2015          |
| Optional Minimum Frequency                   | Collected Date Range | Το                                |
| Max Display Row                              | Resulted Date Range  | Το                                |
|                                              | Sort By              | Test V                            |
|                                              |                      | <u>S</u> earch C <u>l</u> ear     |

3. On the Search Criteria page, specify any of the following criteria for the test utilization information that you want to print.

|                              |                 |                   | <u> </u>  |              |
|------------------------------|-----------------|-------------------|-----------|--------------|
| <b>Tip:</b> You can select a | previously save | d search from the | Query dro | p-down list. |

| Search Criteria                  | Description                                                                                                    |
|----------------------------------|----------------------------------------------------------------------------------------------------|
| Lab                              | The laboratory that performed the tests                                                                                                    |
| Location                         | The location from which the tests were ordered                                                                                                    |
| Keyword                          | The test for which you want to display utilization                                                                                                    |
| Include Only Billable Procedures | Whether to search only for tests that were billable                                                                                                    |
| Minimum Frequency                | The threshold value for the number of times that a test was ordered. For example, enter <b>5</b> to display only those tests that were ordered 5 or more times.                            |
| Max Display Row                  | The total number of rows that you want to display in the results list                                                                                                    |
| Report Type                      | Whether you want to show one row for each test code or one row for each ordered test                                                                                                    |
| Account                          | The account that was used to order the test                                                                                                    |
| Billing Type                     | The billing type that was specified when the test was ordered                                                                                                    |
| Source                           | Whether the test was ordered from a Laboratory<br>Information System (LIS) (integrated), from within the<br>MayoACCESS application (manual), or was unsolicited<br>(usually a reflex test) |
| Ordering Physician               | The physician who ordered the test                                                                                                    |
| Order Date Range                 | The range of dates during which the test was ordered                                                                                                    |
|                                  | <b>Tip:</b> Use the calendar icons to specify the dates.                                                                                                    |
| Collected Date Range             | The range of dates during which the specimens for the order were collected <b>Tip:</b> Use the calendar icons to specify the dates.                                                        |
|                                  |                                                                                                    |

| Search Criteria     | Description                                                                                                    |
|---------------------|----------------------------------------------------------------------------------------------------|
| Resulted Date Range | The range of dates during which the test results became available<br><b>Tip:</b> Use the calendar icons to specify the dates. |
|                     |                                                                                                    |
| Sort By             | How the search results are displayed.<br>For example, select <b>Frequency</b> to display the list of                          |
|                     | tests ordered starting with the most-ordered tests to the<br>least-ordered tests.                                             |

**Tip:** To save your search criteria selections for future use, click **Save as**, and then enter a name for the query and click **OK**.

#### 4. Click Search.

The tests that match the specified search criteria are shown.

5. To view the report, click the **View List** link.

| Test Utilization              |       |       |       |                 |          |         |                     |               |      |          |
|-------------------------------|-------|-------|-------|-----------------|----------|---------|---------------------|---------------|------|----------|
| Tests <u>S</u> earch Crite    | ria   |       |       |                 |          |         |                     |               |      |          |
|                               |       |       |       |                 | Sour     | rce - I | Integrated/Manual   | /Unsolicited  | I/M/ | /U       |
| Name                          | Code  | Count | Price | Physician       | Order    | Util    | ization SmartMenu   |               | ×    | Q        |
| Alpha-1-Antitrypsin, S        | AAT   | 2     |       | Dr. L. B. McCoy | 03/02/20 | ====    | 🔿 🗎 Export Grid 🛛 🔺 | 🐼 💾 TAT       | *    | <u>_</u> |
| Angiotensin Converting En     | ACE   | 2     | -     | Dr. L. B. McCoy | 03/02/20 |         | 🔘 🖺 Grid Report 🛛 🔺 | 🧭 🕒 View List |      | ^        |
| Catecholamine Fract, Free     | CATU  | 3     |       | Dr. L. B. McCoy | 03/02/20 |         | 🔘 😂 Refresh Grid 🔺  |               |      |          |
| Celiac Disease Gluten-Free    | CDGF  | 1     |       | Dr. L. B. McCoy | 03/02/20 |         | Report              |               |      |          |
| Ibuprofen (Motrin, Advil, M   | FIBUP | 2     |       | Dr. L. B. McCoy | 03/02/20 |         |                     |               |      |          |
| IgG4 Food Panel I             | FG4FI | 1     | -     | Dr. L. B. McCoy | 02/27/20 | 15 13   | :4 02/27/2015 13:4  |               |      |          |
| Pathology Consultation        | 70012 | 1     | an    | Dr. L. B. McCoy | 03/02/20 | 15 11   | :2 03/02/2015 11:2  |               |      |          |
|                               |       |       |       |                 |          |         |                     |               |      | ~        |
| Matches Tests 10 Frequency 15 |       |       |       |                 |          |         |                     |               |      |          |
| List                          | TAT   |       |       |                 |          |         |                     |               |      |          |

6. To print the report, click the **Report** link.

### Tips:

- You can also use the **Export Grid** link to create a Microsoft Excel spreadsheet file that contains the test utilization search results.
- If these links are not shown on the Test Utilization page, they are available on the SmartMenu.